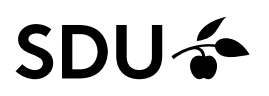

# Kobling af løse tilknytning til en person med én eller flere løse tilknytninger

Hvis emeritusser, gæsteforskere, ph.d.-studerende uden løn, OUH-ansatte og eksterne bedømmere skal fremgå på medarbejderlisten, Pure og i HCM, skal de tilføjes som løst tilknyttede. Hvis vedkommende kun skal have e-mail konto og adgang til systemer, skal de blot oprettes i CRM.

Denne vejledning beskriver hvordan du opretter Løst tilknyttet på en person, som allerede har én eller flere løse tilknytninger i HCM. Den løse tilknytning bliver på denne måde koblet til de øvrige løse tilknytninger.

SDU HR anbefaler, at løse tilknytninger oprettes af den afdeling, som tilknytningen referer til, da denne også kan varetage det løbende vedligehold af tilknytningen.

### Målgruppe:

Lokal HR

#### Hvem er Løst tilknyttet:

- Emeritus
- Gæsteforskere uden løn
- Ph.d.-studerende uden løn
- OUH-ansatte
- Eksterne bedømmere

## Inden oprettelse

Personens fulde navn skal benyttes i forbindelse med oprettelse af den løse tilknytning. Har du ikke denne information skal du kontakte instituttet, hvor medarbejderen har sin primære ansættelse.

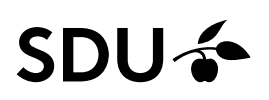

# Oprettelse

Vælg Mine klientgrupper.

| fig Mit team                | Mine klientgrupper | Kreditorer    | Værktøjer                 | Line Manager Reports | Fraværsrapporter | Andre                     |
|-----------------------------|--------------------|---------------|---------------------------|----------------------|------------------|---------------------------|
| URTIGE HANDLINGER           | APPS               |               |                           |                      |                  |                           |
| Personlige detaljer         |                    | <b>.</b>      | ήż                        | ×=                   | 6                |                           |
| Dokumentrecords             |                    | Adressebog    | Onboarding                | Tjeklisteopgaver     | Tid og fravær    | Personlige<br>oplysninger |
| Identifikationsinfo         |                    |               |                           |                      |                  | ,,                        |
| Kontaktinfo                 |                    | ,<br>Ø        | ů.                        | +                    |                  |                           |
| 😚 Familie og kontakter i ng | rdstilfælde        | Aktuelle jobs | Roller og<br>delegeringer | I                    |                  |                           |

## Klip på Vis flere:

|   | Mig        | Mit team                             | Mine klientgrupper | Kreditorer | Værktøjer | Line Manager Reports | Fraværsrappor | > |
|---|------------|--------------------------------------|--------------------|------------|-----------|----------------------|---------------|---|
|   | HURTIGE HA | ANDLINGER                            | APPS               |            |           |                      |               |   |
|   | ₽ Frav     | værsrecords<br>øj en løst tilknyttet |                    | Ansættelse | Fravær    | +                    |               |   |
| ſ | Vis flere  |                                      |                    |            |           |                      |               |   |

Klip på Tilføj ansættelsesforhold:

| Mig Mit team Mine klientgrupper Kreditorer Værktøjer                              | Line Manager Reports Fraværsrappor |
|-----------------------------------------------------------------------------------|------------------------------------|
| ← Vis bære                                                                        |                                    |
| Ny person                                                                         |                                    |
| 🚰 Täfaj en last tiknyttet 💕 Verstende ansatte                                     |                                    |
| Ansættelse                                                                        |                                    |
| Anciennitetsdatoer 🏘 Annuller arbejdsrelation 🐉 Ansættelsesoply:                  | sninger 🛃 Direkte underordnede     |
| Dokumentrecords                                                                   | Kontaktinfo                        |
| 🖞 Ledige jobs 💕 Opret arbejdsrelation 📑 Opret jobrekvisit                         | tion 🔐 Overfar                     |
| Person Personlige detaijer                                                        | sforhold                           |
| Vderligere info om ansættelsesforhold Yderligere info om person 📝 Ændr ansættelse | esforhold 🛛 🔛 Ændr arbejdstid      |
| i Ændr leder                                                                      |                                    |

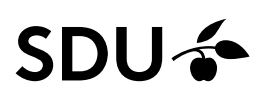

### Klik på Søg efter en person:

| < | Tilføj ansættelses | forhold             |   |  |
|---|--------------------|---------------------|---|--|
|   |                    | Søg efter en person | ~ |  |
|   |                    |                     |   |  |
|   |                    |                     |   |  |
|   |                    |                     |   |  |
|   |                    |                     |   |  |
|   |                    |                     |   |  |
|   |                    |                     |   |  |

Vælg Avanceret søgning:

| < | Tilføj ansættelsesfo | orhold                |                     |
|---|----------------------|-----------------------|---------------------|
|   |                      |                       | Sog efter<br>person |
|   |                      | Søg efter en person   | ~                   |
|   |                      | Avanceret sogning:    |                     |
|   |                      | Ingen forslag at vise |                     |
|   |                      |                       |                     |

Under Avanceret søgning søger man den pågældende person frem i søgefeltet ved at indtaste fulde navn:

| C Tilføj ansættelsesfo | rhold                                                                                  |
|------------------------|----------------------------------------------------------------------------------------|
|                        | Seg                                                                                    |
|                        | Q       > Personsystemm.       Q       > CPR-nr.       Q       > Ansættelsesforholdsm. |
|                        | Stilling                                                                               |

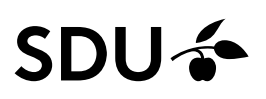

Når personen er søgt frem, så vælges den type ansættelsesforhold som hedder *Løst tilknyttet*. Derved bliver de løse tilknytninger koblet korrekt på personen.

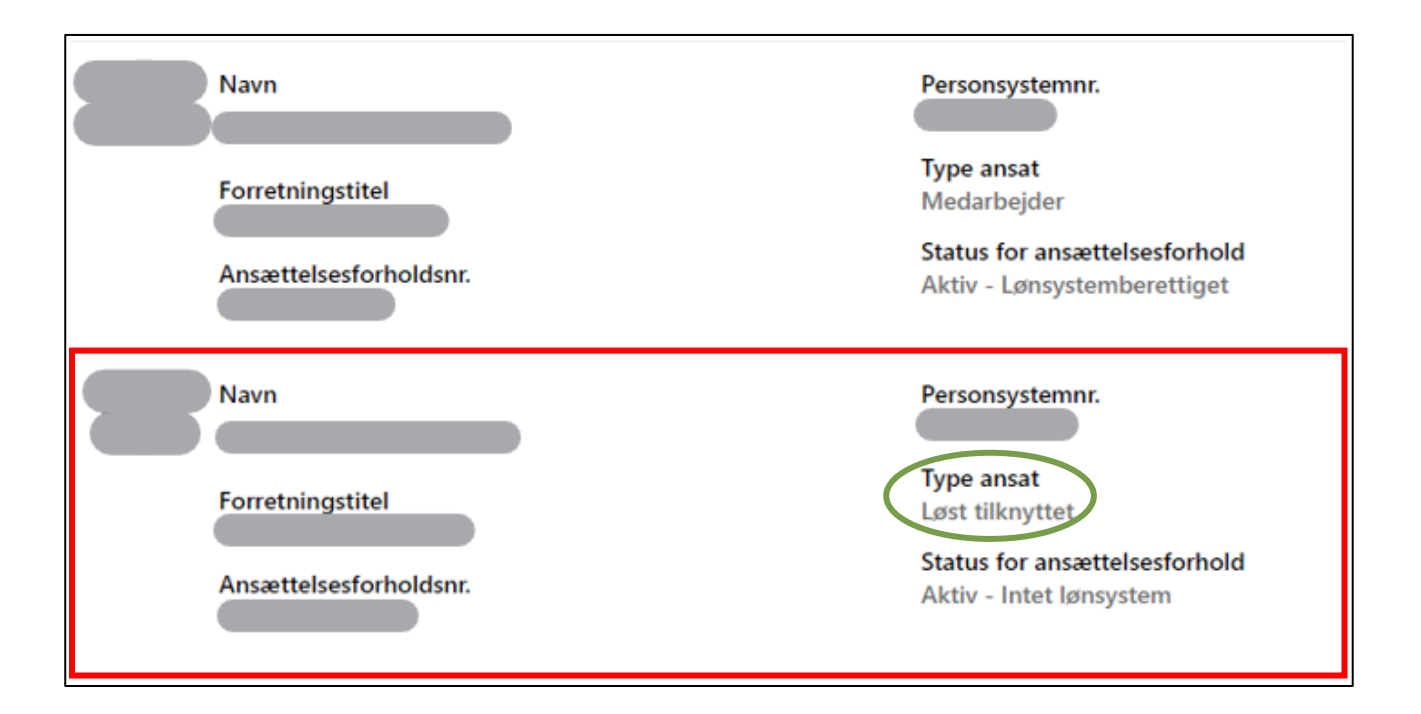

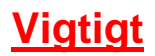

Er der problemer ved fremsøgning f.eks., at der ikke kommer nogen ansættelsesforhold frem ved søgning? Eller det kun er ansættelsesforhold med status Aktiv - Lønsystemberettiget, der kommer frem? Så kontakt HR-data@sdu.dk

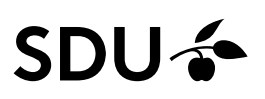

Når personen er valgt, så kan man oprette den løst tilknytning.

### Klik på *Fortsæt*:

| Tilføj ansættelsesforhold                |                   |                 |                                                  | Forjaat |
|------------------------------------------|-------------------|-----------------|--------------------------------------------------|---------|
|                                          |                   |                 |                                                  |         |
|                                          | Hvilke info v     | il du håndtere? |                                                  |         |
| Vderligere info om<br>ansættelsesfonhold | Vedigehold ledere | . Len           | <ul> <li>Titlizj direkte underordnede</li> </ul> |         |
| Kommentarer og vedhæftninger             |                   |                 |                                                  |         |

Udfyld:

- *Hvornår er den løst tilknyttedes startdato?*  $\rightarrow$  dato, hvormed ansættelsesforholdet starter.
- Vil ansættelsesforholdet være midlertidigt eller permanent? → Permanent, som vælges i dropdown-menuen.

Klik herefter Fortsæt:

| Tilføj ansættelsesforhold                                                                                                    |                                                                                 | Afgend Annuller |
|----------------------------------------------------------------------------------------------------|---------------------------------------------------------------------------------|-----------------|
| Hvornår og hvorfor     'Hvornår begynder ansættelsesforholdet?     ref og angeneret og angeneret og ange | Hvordan tilføjer du ansættelsssforholdet?                                       |                 |
| Vil ansættelsesforholdet være midlertidigt eller permanent?<br>Permanent                                                                                                    | Hvorfor tilføjer du det nye ansættelsesforhold?     V       Vælg en værdi     V |                 |

# SDU 🎓

Udfyld følgende ansættelsesdetaljerne:

- Status for ansættelsesforhold  $\rightarrow$  Udfyldes med Aktiv Intet Lønsystem.
- Forretningsenheden  $\rightarrow$  Udfyldes med SDU BU.
- Forventet slutdato
- Job → Udfyldes med VIP STIKO 00002 eller TAP STIKO 00003.
- Forretningstitel
- Afdeling → Udfyldes med den afdeling, som personen skal tilknyttes. (Løst tilknyttet kan kun tilknyttes afdelinger med 5 eller 7 cifre)
- Lokation  $\rightarrow$  Udfyldes automatisk ved valg af afdeling.

De resterende felter kan udfyldes, hvis man ønsker det, men de er ikke nødvendige for synkronisering til medarbejderlister og Pure.

Når felterne er udfyldt, så klikkes der Afsend.

| Hyorpår og hyorfor                   |                                      | Rediger                                                                                                    |
|--------------------------------------|--------------------------------------|----------------------------------------------------------------------------------------------------|
|                                      |                                      | and the second second s |
| Personlige detalier                  |                                      | 🖌 Rediger                                                                                                    |
|                                      |                                      |                                                                                                    |
| Ansættelsesdetalier                  |                                      |                                                                                                    |
| - ,<br>,                             |                                      |                                                                                                    |
| Ansættelsesforholdsnr. Slutt         | 6d                                   |                                                                                                    |
|                                      |                                      |                                                                                                    |
| "Status for ansættelsesforhold Den i | forhandlingsberettigede organisation |                                                                                                    |
| Aur - unigrammercoges ·              | g en varian                          |                                                                                                    |
| *Forretningsenhed STIK               | 0                                    |                                                                                                    |
| vang en vanu                         | · ·                                  |                                                                                                    |
| Primært ansættelsesforhold sisto     | benr                                 |                                                                                                    |
| Forventet slutdato                   |                                      |                                                                                                    |
| dd-mm-yyyy to                        | ettelsesform                         |                                                                                                    |
| dot                                  |                                      |                                                                                                    |
| Vælg en værdi v                      | lingslønramme                        |                                                                                                    |
| Forretningstitel                     |                                      |                                                                                                    |
| Silli                                | ngskontrolnr                         |                                                                                                    |
| Lanklassestige                       |                                      |                                                                                                    |
| Vaolg en vaordi                      | or Start Date                        |                                                                                                    |
| Lanklasse                            | am-yyyy To                           |                                                                                                    |
| Vælg en værdi v                      | egnskab                              |                                                                                                    |
| Adding                               | v                                    |                                                                                                    |
| Artsk<br>Vælg en værdi               | konto                                |                                                                                                    |
| Lekation                             | ×                                    |                                                                                                    |
| Vælg en værdi v                      | ostningssted 1                       |                                                                                                    |
| Burging                              | ~                                    |                                                                                                    |
| Form                                 | বা                                   |                                                                                                    |
| Kontorne                             | ~                                    |                                                                                                    |
| Proje                                | okt                                  |                                                                                                    |
| Ansættelsesforholdskategori          | <u> </u>                             |                                                                                                    |
| Vaelg en værdi V                     | lyse                                 |                                                                                                    |
| Almindelig eller midlertidig         | ~                                    |                                                                                                    |
| Vælg en værdi V                      | iostningssted 2                      |                                                                                                    |
| Fuldtid eller deltid                 | ~                                    |                                                                                                    |
| Vælg en værdi V                      | atrin                                |                                                                                                    |
| Timelannet eller månedslannet        |                                      |                                                                                                    |
| Vælg en værdi v                      | /kningsdato                          |                                                                                                    |
| Arbeidstimer                         | mm-yyyy 50                           |                                                                                                    |
| 37 Ugentlig V                        | ientermedhjælper Overenskomst        |                                                                                                    |
| Standard arbeidstimer                | ~                                    |                                                                                                    |
| 37 Ugentlig                          | ientermedhjælper Kontaktperson       |                                                                                                    |
| п                                    |                                      |                                                                                                    |
| 1 Stud                               | ientermedhjælper Arbejdsbeskrivelse  |                                                                                                    |
| Headcount                            |                                      |                                                                                                    |
| 1 Busin                              | ness Title - English                 |                                                                                                    |
| Starttid                             |                                      |                                                                                                    |
| 08.00                                |                                      |                                                                                                    |

Den løst tilknytning er nu oprettet og koblet sammen med personens øvrige løse tilknytninger.